## Ama METADATA EDITOR KEYBOARD SHORTCUTS

| Function (Menu)       | Shortcut Keys | <b>Location</b> | Description                                                                                     | <u>lcon</u>       |
|-----------------------|---------------|-----------------|-------------------------------------------------------------------------------------------------|-------------------|
| Save Draft            | Ctrl+Alt+S    | File Menu       | Save record in a draft format                                                                   |                   |
| Save Record           | Ctrl+S        | File Menu       | Save record permanently (final) form                                                            |                   |
| Save and Release      | Ctrl+Alt+R    | File Menu       | Save record permanently and unlock the record                                                   |                   |
| Record                |               |                 | to make it available for editing by others                                                      |                   |
| Release Record        | Alt+Shift+R   | File Menu       | Releases the record without saving                                                              |                   |
| Delete Record         | Ctrl+D        | File Menu       | Delete record (for bib record, this is only allowed                                             |                   |
|                       |               |                 | before a holding record is linked to it)                                                        |                   |
| Exit                  | Ctrl+Q        | File Menu       | Exit Metadata Editor and go back to Home Page                                                   |                   |
| Add Field             | F8            | Edit Menu       | Add new field/tag when Editing Metadata                                                         | Ð                 |
| Remove Field          | Ctrl+F6       | Edit Menu       | Delete the Metadata record's field that is<br>highlighted                                       | ×                 |
| Add Subfield          | F9            | Edit Menu       | Add a new subfield to a Metadata record's field/tag                                             |                   |
| Enhance the Record    | Ctrl+Alt+E    | Edit Menu       | Select a normalization routine to run from drop                                                 |                   |
|                       |               |                 | down box, such as remove fields, tag for export                                                 |                   |
| Expand from Template  | Ctrl+E        | Edit Menu       | Add data fields using a specified template                                                      |                   |
| Split Editor          | F6            | Edit Menu       | Open two panes display for viewing records side by side                                         |                   |
| Full Screen           | F7            | Edit Menu       | Set a fuller screen display for viewing record (removes far left node pane)                     | <b>X</b> X<br>X X |
| Open Form Editor      | Ctrl+F        | Edit Menu       | Display form editor for the fixed field that is highlighted, for example 008, LDR, or 852 field |                   |
| Close Form Editor     | Esc           | Edit Menu       | Return to full record editing after editing fixed field                                         |                   |
| Cut                   | Ctrl+X        | Edit Menu       | Cut selected text/section from the metadata record                                              |                   |
| Сору                  | Ctrl+C        | Edit Menu       | Copy selected text; to copy multiple fields                                                     |                   |
|                       |               |                 | simultaneously, press Ctrl and select all the                                                   |                   |
|                       |               |                 | fields to be copied                                                                             |                   |
| Paste                 | Ctrl+V        | Edit Menu       | Paste text that was previously cut or copied                                                    |                   |
| Browse Shelf Listing  | Alt+C         | Tools Menu      | Opens in split editor mode with options to select                                               |                   |
|                       |               |                 | call number type (e.g., Library of Congress,                                                    |                   |
|                       |               |                 | National Library of Medicine, etc.) and a specific                                              |                   |
|                       |               |                 | call number in order to perform a browse                                                        |                   |
| Add Holdings          | Ctrl+Alt+H    | Tools—          | Add holdings record to bibliographic record; will                                               | E.                |
|                       |               | MARC21 Bib      | add another holdings record when one already exists                                             |                   |
| Create PO Line & Exit | Ctrl+Alt +O   | Tools—          | Create purchase order line from the active bib                                                  |                   |
|                       |               | MARC21 Bib      | record and exits Metadata Editor; requires                                                      |                   |
|                       |               |                 | Inventory Operator role permissions                                                             |                   |
| Find Matches          | Ctrl+M        | Tools—          | Check whether there are matches for the                                                         |                   |
|                       |               | MARC21 Bib      | current bib record in your local catalog                                                        |                   |

| Function (Menu)      | Shortcut Keys                                                                               | Location   | Description                                        | Icon     |  |
|----------------------|---------------------------------------------------------------------------------------------|------------|----------------------------------------------------|----------|--|
| View Inventory       | Ctrl+I                                                                                      | Tools—     | Check for holdings, portfolios, digital            | Eq.      |  |
|                      |                                                                                             | MARC21 BID | representations, or electronic databases linked    |          |  |
|                      |                                                                                             |            | to the bibliographic record; displays results in   |          |  |
| Add a Dartfalia      |                                                                                             | Taala      | Add a local partfalia                              | -        |  |
| Add a Portiolio      | AIL+O                                                                                       | MARC21 Bib |                                                    |          |  |
| Add Representation   | Alt+R                                                                                       | Tools –    | Opens the Representation Details page that         |          |  |
|                      |                                                                                             | MARC21 Bib | allows you to add a representation to the          | <b>•</b> |  |
|                      |                                                                                             |            | bibliographic record                               |          |  |
| Add another holdings | Ctrl+Alt+H                                                                                  | Tools –    | Will add another holdings record when one          | E.       |  |
|                      |                                                                                             | MARC21     | already exists                                     |          |  |
|                      |                                                                                             | Holdings   |                                                    |          |  |
| Add Item             | Alt+I                                                                                       | Tools –    | Add an item record to the holdings record; can     |          |  |
|                      |                                                                                             | MARC21     | be selected when the holdings record exists        |          |  |
|                      |                                                                                             | Holdings   |                                                    |          |  |
| View Bibliographic   | Ctrl+Alt +B                                                                                 | Tools –    | Display bibliographic record linked to the         | E        |  |
| Record               |                                                                                             | MARC21     | holdings record in split editor mode               |          |  |
|                      |                                                                                             | Holdings   |                                                    |          |  |
| Update from          | Alt+U                                                                                       | Tools –    | Add fields from the bibliographic record to the    |          |  |
| Bibliographic        |                                                                                             | MARC21     | holdings record                                    |          |  |
|                      |                                                                                             | Holdings   |                                                    |          |  |
| Link to suggested    | F3                                                                                          |            | In authority-controlled field (e.g., MARC 100      |          |  |
| authority record     |                                                                                             |            | field), type at least 3 characters of the author's |          |  |
|                      |                                                                                             |            | name and press F3 to display list of suggested     |          |  |
|                      |                                                                                             |            | headings                                           |          |  |
| Arrow Up             | Moves the cursor up field by field in a record                                              |            |                                                    |          |  |
| Arrow Down           | Moves the cursor down field by field in a record                                            |            |                                                    |          |  |
| Arrow Right          | rrow Right Moves the cursor to the right across the field, subfield, indicator, and content |            |                                                    |          |  |
|                      | information                                                                                 |            |                                                    |          |  |
| Arrow Left           | Moves the cursor to the left across the field, subfield, indicator, and content information |            |                                                    |          |  |